# 大气估算模型 AERSCREEN

## (v16216)

# 简要用户手册

环境保护部环境工程评估中心

国家环境保护环境影响评价数值模拟重点实验室

2017年9月

## 手册说明

本手册基于 AERSCREEN (v16216)的英文版用户手册编写,主要对美国环境 保护署 (U.S. EPA)网站所提供的 AERSCREEN 模型的使用方法提供中文版简要说 明,更详细的程序使用说明请查阅相关的软件手册及技术文档。

本手册由国家环境保护环境影响评价数值模拟重点实验室组织编写,主要编 写与测试人员:于华通 丁峰 伯鑫 易爱华 牛晓静。

网络维护及平台支持:邢可佳、赵越、左文浩。

模型基础数据及在线计算服务平台支持: 丁峰 伯鑫 易爱华 牛晓静。

国家环境保护环境影响评价数值模拟重点实验室网站: http://www.lem.org.cn

基于互联网的环境影响评价应用平台网址: http://cloud.lem.org.cn/

本手册所涉及的模型系统及本手册电子版本下载地址: http://www.lem.org.cn/hjzlmx/pages/air/air.html。

本手册版权所有,转载及印刷请与环境保护部环境工程评估中心联系。

意见反馈: <u>aceedf@Gmail.com</u>

环境保护部环境工程评估中心

国家环境保护环境影响评价数值模拟重点实验室

2017年09月01日

| 1 | AEI   | RSC | REEN 简介                                        | 1 |
|---|-------|-----|------------------------------------------------|---|
| 2 | AEI   | RSC | REEN 运行环境及流程                                   | 1 |
| 3 | 模型    | 旦的刻 | 参数及设置要求                                        | 2 |
| , | 3.1   | 输入  | 初始信息                                           | 2 |
|   | 3.2   | 输入  | 、污染源信息                                         | 3 |
|   | 3.2.  | 1   | 点源/POINT POINTCAP POINTHOR                     | 3 |
|   | 3.2.  | 2   | 火炬源/Flares                                     | 3 |
|   | 3.2.  | 3   | 体源/Volume source                               | 3 |
|   | 3.2.4 | 4   | 矩形面源/Rectangular area sources                  | 4 |
|   | 3.2.  | 5   | 圆形面源/Circular area sources                     | 4 |
|   | 3.2.  | 6   | 其它选项                                           | 4 |
| - | 3.3   | 建筑  | t物下洗/DOWNWASH                                  | 4 |
| - | 3.4   | 气象  | 內和地表参数/METEOROLOGY AND SURFACE CHARACTERISTICS | 5 |
|   | 3.4.  | 1   | 气象参数                                           | 5 |
|   | 3.4.  | 2   | 地表参数                                           | 5 |
| - | 3.5   | 地开  | 彡/TERRAIN                                      | 6 |
|   | 3.5.  | 1   | 复杂地形情况                                         | 7 |
| - | 3.6   | 熏炮  | I/ FUMIGATION OPTIONS                          | 7 |
| - | 3.7   | 其它  | 2选项                                            | 7 |
| 4 | 结果    | 見输と | н                                              | 8 |

## 1 AERSCREEN 简介

AERSCREEN 为美国环保署(U.S. EPA,下同)开发的基于 AERMOD 估算 模式的单源估算模型,可计算污染源包括点源、带盖点源、水平点源、矩形面源、 圆形面源、体源和火炬源,能够考虑地形、熏烟和建筑物下洗的影响,可以输出 1 小时、8 小时、24 小时平均、及年均地面浓度最大值,评价评价源对周边空气 环境的影响程度和范围。

AERSCREEN 主要程序见表 1-1。

| 程序                  | 说明                                    |  |  |
|---------------------|---------------------------------------|--|--|
| aerscreen.exe       | 主程序,必需程序。运行时调用其它程序。                   |  |  |
| a a man a di a vi a | 估算程序,必需程序。aercreen.exe调用AERMOD的SCREEN |  |  |
| aermou.exe          | 模式估算污染源影响。                            |  |  |
|                     | 气象程序,必需程序。根据用户给定的气温、土地利用参数            |  |  |
| makemet.exe         | 等内容,采用其内置的气象组合数据,生成边界层参数数据            |  |  |
|                     | 和廓线数据                                 |  |  |
|                     | 地形程序,复杂地形情况下需要。用于在复杂地形下估算时            |  |  |
| aermap.exe          | 处理用户提供的地形文件。                          |  |  |
| hainama ava         | 建筑物程序,建筑物下洗计算时需要。用于考虑建筑物下洗            |  |  |
| opipprm.exe         | 时处理用户提供的建筑物数据。                        |  |  |

表 1-1 AERSCREEN 主要程序表

AERSCREEN 主要文件见表 1-2,运行所需的所有文件和程序都必须与 aerscreen.exe 位于相同目录下,结果文件也在该目录下,除了 conus.las 和 conus.los 外,其余文件均为 ASCII 码的文本文件。

表 1-2 主要文件

| 文件名称                  | 备注                                    |  |  |  |
|-----------------------|---------------------------------------|--|--|--|
| aerscreen.inp         | 输出文件, aerscreen.exe根据用户输入的参数自动生成的控制文件 |  |  |  |
| aerscreen.out         | 输出文件,计算结果文件,包括最大落地浓度及距离等结果            |  |  |  |
| *.pfl                 | 输出文件, makemet.exe生成的气象廓线文件            |  |  |  |
| *.sfc                 | 输出文件,makemet.exe生成的边界层参数文件            |  |  |  |
| conus.las             | 检入文件 心标系文件 横刑提供                       |  |  |  |
| conus.los             | 111八文件, 坐你东文件, 侠空延庆                   |  |  |  |
| max_conc_distance.txt | 输出文件,不同距离最大浓度文件                       |  |  |  |
| demlist.txt           | 输入文件,地形数据文件目录,复杂地形下用户提供               |  |  |  |
| *.dem                 | 输入文件,地形文件。                            |  |  |  |

## 2 AERSCREEN 运行环境及流程

AERSCREEN 运行环境为 DOS, 在 DOS 提示符下键入命令 aerscreen.exe 或

者在 windows 资源管理器窗口中双击 aerscreen.exe 运行,根据提示输入相应参数,操作界面见图 2-1。

| C:\Windows\System32\cmd.exe - AERSCREEN.exe                                   | _ |  | ×  |  |  |
|-------------------------------------------------------------------------------|---|--|----|--|--|
| inter number of parameter to change or<br>Enter≻ to return to validation page |   |  |    |  |  |
| Point source                                                                  |   |  |    |  |  |
| 1) Emission rate                                                              |   |  |    |  |  |
| 2) Stack height                                                               |   |  |    |  |  |
| 3) Stack diameter                                                             |   |  |    |  |  |
| 4) Stack temperature                                                          |   |  |    |  |  |
| 5) Exit velocity                                                              |   |  | į. |  |  |
| 6) Urban/Kurai                                                                |   |  |    |  |  |
| 8) Distance to ambient air                                                    |   |  | į. |  |  |
| 9) NO2 chemistry                                                              |   |  |    |  |  |
| 10) NO2/NOX in stack ratio                                                    |   |  | į. |  |  |
| 11) Ozone concentration                                                       |   |  |    |  |  |
| 12) Update all parameters                                                     |   |  |    |  |  |
|                                                                               |   |  |    |  |  |
|                                                                               |   |  |    |  |  |
| 2                                                                             |   |  |    |  |  |
|                                                                               |   |  |    |  |  |
| Enter Stack Height (meters): _                                                |   |  |    |  |  |

#### 图 2-1 AERSCREEN 运行界面

AERSCREEN 主要的运行流程见图 2-2。

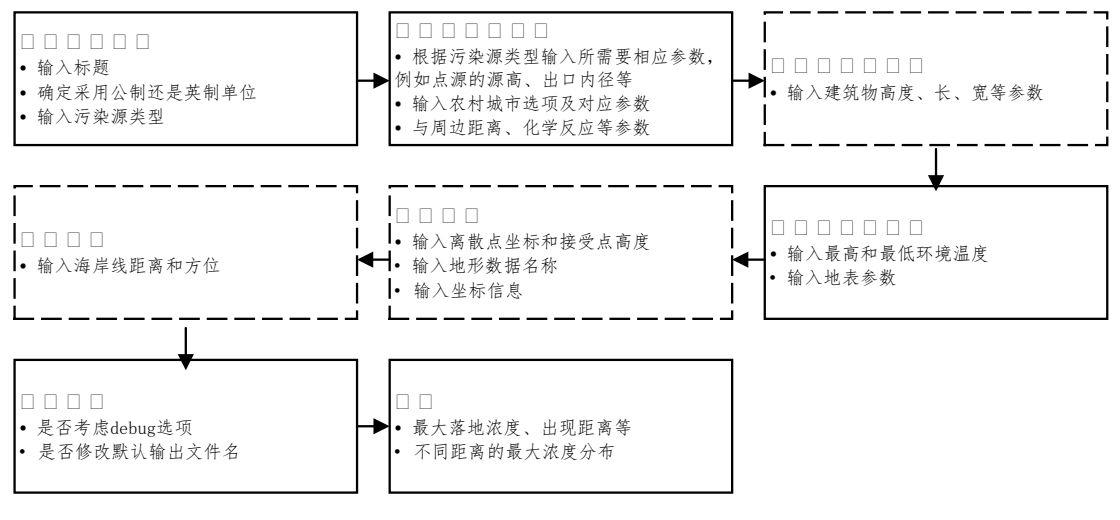

图 2-2 AERSCREEN 运行流程图

## 3 模型的参数及设置要求

## 3.1 输入初始信息

(1) 输入标题/Enter Title

用户自行输入,模型计算不需要。

(2) 采用公制还是英制单位/English or Metric Units?(E or M)

选择采用公制单位, 输入 M

(3) 输入污染源类型/ POINT, VOLUME, AREA, AREACIRC, FLARE, POINTCAP, or POINTHOR Source? (P, V, A, C, F, S, or H):

用户根据需要模拟的污染源进行选择。

#### 3.2 输入污染源信息

污染源参数根据项目工程分析结果确定。

#### 3.2.1 点源/POINT POINTCAP POINTHOR

点源、水平点源和带盖点源输入内容相同,如下。

(1)释放速率/Enter Emission Rate(g/s)

(2) 源高/Enter Stack Height (meters)

(3) 烟囱出口内径/Enter Stack Diameter (meters)

(4) 烟气温度/Enter Stack Temperature (K)

如果烟气温度为常温,则设置为 0,如果烟气温度为与常温相关的的温度,则设置为负值,例如-10K代表烟气温度随环境温度变化,但持续环境温度高10K。

(5)烟气流速选项

共有三个选项,选择选项1,即 Option (1) – Exit Velocity (m/s),采用 m/s 的 方式输入烟气流速。随后输入烟气流速。

#### 3.2.2 火炬源/Flares

(1)释放速率/Enter Emission Rate(g/s)

(2) 源高/Enter Stack Height (meters)

(3) 总热释放速率/Enter Total Heat Release Rate (cal/sec)

(4) 辐射热损失/Enter Radiative Heat Loss Fraction -< Enter> for default value of 0.55:

采用默认值 0.55。

#### 3.2.3 体源/Volume source

- (1)释放速率/Enter Emission Rate(g/s)
- (2) 体源中心高度/Enter Center of Volume Height (meters)
- (3) 初始横向扩散参数/Enter Initial Lateral Dimension (meters)
- (4) 初始垂向扩散参数/Enter initial Vertical Dimension (meters)

#### 3.2.4 矩形面源/Rectangular area sources

- (1)释放速率/Enter Emission Rate(g/s)
- (2)释放高度/release height above gournd (meters)
- (3) 面源长边尺寸/Enter Long Side of Area Source (meters)
- (4) 面源短边尺寸/Enter Short Side of Area Source (meters)
- (5) 初始垂向扩散参数/Enter initial Vertical Dimension (meters)

#### 3.2.5 圆形面源/Circular area sources

- (1)释放速率/Enter Emission Rate(g/s)
- (2)释放高度/release height above gournd (meters)
- (3) 面源半径/Enter Radius of AREACIRC Source (meters)
- (4) 初始垂向扩散参数/Enter initial Vertical Dimension (meters)

#### 3.2.6 其它选项

(1) NOx 向 NO2 的转化转化/Enter an option for modeling NO2 chemistry 共有三个选项,包括

- 1) 不考虑化学转化或者污染物不是 NO2/No chemistry or pollutant is not NO2
- 2) 适用 OLM 方法/Use Ozone Limiting Method (OLM)

3) 适用 PVMRM 方法/Use Plume Volume Molar Ratio Method (PVMRM) 在进行评价等级估算时,不考虑 NOx 的化学转化,选择选项 1。

(2) 农村城市选项/Rural or Urban? (R or U):

如果项目位于城市建成区或者规划区,则设置为城市,其余设置为农村,设置为城市时,需要输入城市人口/Enter Population of Urban Area:,输入项目所在城市实际人口数。

(3)最小环境距离选项/Enters the minimum distance to ambient air <Enter> for default (1m)

采用默认值 1m。

#### 3.3 建筑物下洗/DOWNWASH

是否考虑建筑物下洗/Include Building Downwash? (y/n): 在进行评价等级估算时,不考虑建筑物下洗的影响,因此输入 n。

#### 3.4 气象和地表参数/METEOROLOGY AND SURFACE CHARACTERISTICS

#### 3.4.1 气象参数

(1) 最高和最低环境温度

输入最低环境温度/Enter Minimum Temperature (K)

输入最高环境温度/Enter Maximum Temperature (K)

输入项目所在区域 20 年气候统计数据中的最高和最低气温,单位为 K。

(2) 最小风速/Enter Minimum Wind Speed or <Enter> to default to 0.5 m/s 采用模型默认的 0.5m/s 作为做小风速

(3)风速计高度/Enter Anemometer Height or <Enter> to default to 10.0 meters 采用模型默认的 10m 作为风速计高度。

#### 3.4.2 地表参数

(1) 地表参数输入方法

模型地表参数输入方法共有三种,分别为:

1) 用户自定义值/Single user specified values

2) AERMET 季节表/AERMET seasonal tables

3) 外部文件/External file

评价等级估算是选择方法 2,

(2) 土地利用类型

当地表参数输入方法选择 2 后,使用 AERMET 的季节表中土地利用类型, 共有 8 类:

1) 水体/Water

2) 阔叶林/Deciduous Forest

3) 针叶林、Coniferous Forest

4) 沼泽湿地/Swamp

5) 农田/Cultivated Land

6) 草地/Grassland

7) 城市/Urban

8) 荒漠/Desert Shrubland

在进行评价等级估算时,根据项目周边 1km 内的土地利用及已批复规划的 情况,选择所有存在的土地利用类型,分别计算相应地表参数下的最大落地浓度, 选择最大落地浓度最大的情况来判断评价等级。

(3) 区域湿度条件/ Enter Dominant Surface Profile

- 1) 中等湿度/Average Moisture
- 2) 潮湿/Wet Conditions
- 3) 干燥/Dry Conditions

区域湿度条件参考图 3-1 进行选择,其中湿润区选择选项 2,半湿润和半干 旱区选择选项 1,干旱区选择选项 3。

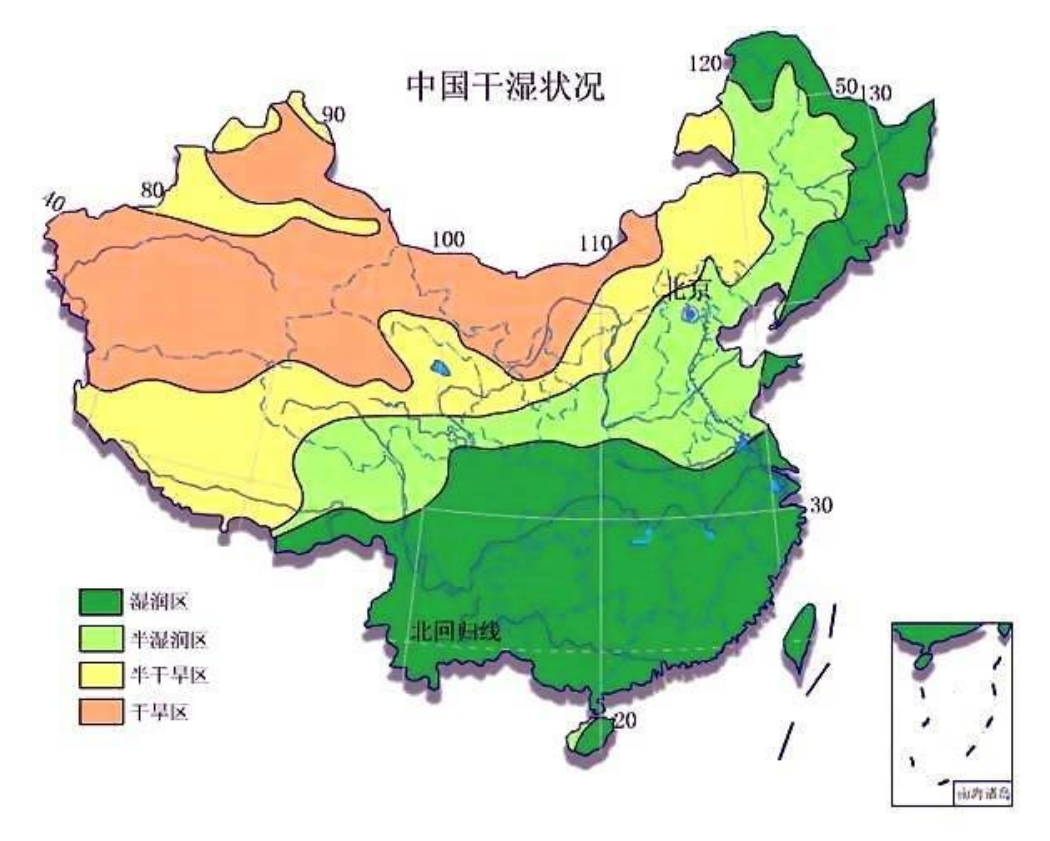

图 3-1 中国干湿状况划分

## 3.5 地形/TERRAIN

(1) 是否考虑地形/Include Terrain Heights? (y/n)

根据导则要求判断项目是否属于复杂地形,复杂地形考虑地形影响,简单地 形不考虑地形影响。

(2) 最大的计算距离/Enter Maximum Distance (m) to probe

最大的计算距离采用 25000m。

(3) 烟囱基座高程/Enter stack elevation (m) or <Enter> for AERMAP derived elevation:

简单地形情况下,输入0,复杂地形情况下采用 AERMAP 的计算结果。

(4) 离散点/Include up to 10 discrete receptors (y/n)? 不使用离散点。 (5) 接受点高度/Use Flagpole receptors? (y or n): 不考虑接受点高度。

#### 3.5.1 复杂地形情况

当项目位于复杂地形时,需要输入以下内容,当污染源为矩形面源时不能使 用复杂地形选项,将矩形面源按面积相等的圆形面源计,其它参数不变。

(1)选择坐标类型/Enter coordinate type: LATLON for latitute & longitude or UTM for UTM coordinates

共有两种坐标类型,一种为经纬度坐标(LATLON),另外一种为 UTM 坐标, 计算评价等级时,选择经纬度坐标

(2) 经纬度坐标

输入维度坐标/Enter Source Latitude (North positive) (xx.xxxx):

输入经度坐标/Enter Source Longitude (West negaitive) (xxx.xxxx):

(3)参考坐标系

1) 选项1NAD27 /Option (1) - North American Datum of 1927

2)选项 4 NAD83 /Option (4) - North American Datum of 1983

参考坐标系选择 4, NAD83。

#### 3.6 熏烟/FUMIGATION OPTIONS

(1) 逆温破坏型熏烟/ Apply inversion break-up fumigation (y/n):

不考虑逆温破坏型熏烟。

(2) 海岸线熏烟/ Apply shoreline fumigation (y/n):

当项目 3km 范围内有海岸线时,考虑海岸线熏烟。

(3)海岸线方向/Enter optional direction to shoreline (0 - 360 degrees) or enter -9 or <Enter> for no specific direction:

复杂地形情况下,输入海岸线方向,简单地形情况下,设置为没有特定方向。

#### 3.7 其它选项

(1) 调试选项/ Enter Y or y to turn on the debug option or <Enter> to not use the debug option

不使用调试选项。

## 4 结果输出

AERSCREEN 预测结果文件依据用户定义的文件名称不同而不同,如果用户 采用模型默认的输出文件名称,则主要结果文件见表 4-1。

表 4-1 AERSCREEN 主要输出结果文件

| 序号 | 文件名称                  | 文件主要内容                         |
|----|-----------------------|--------------------------------|
| 1  | aerscreen.log         | AERSCREEN生成的日志文件,包含AERSCREEN主要 |
|    |                       | 运行信息、错误信息、警告信息。                |
| 2  | AERSCREEN.OUT         | AERSCREEN运行结果文件,主要包括参数设置,不同    |
|    |                       | 距离下的最大浓度,预测最大落地浓度及出现的距离。       |
| 3  | max_conc_distance.txt | AERSCREEN运行结果文件,主要包括不同距离的最大    |
|    |                       | 落地浓度、高程、最大落地浓度出现的季节等参数。        |

用户可在 AERSCREEN.OUT 文件中可以浏览用户已经输入的参数,获取所需的大部分预测结果数据,其包含的主要内容见图 4-1~图 4-4。

| *****                    | STACK PARAMETERS | *****         |
|--------------------------|------------------|---------------|
| SOURCE EMISSION DATE.    | 10 0000 a/s      | 70 365 lb/br  |
| STACK HEIGHT:            | 120.00 meters    | 393.70 feet   |
| STACK INNER DIAMETER:    | 5.000 meters     | 196.85 inches |
| PLUME EXIT TEMPERATURE:  | 293.0 K          | 67.7 Deg F    |
| PLUME EXIT VELOCITY:     | 15.000 m/s       | 49.21 ft/s    |
| STACK AIR FLOW RATE:     | 624064 ACFM      |               |
| RURAL OR URBAN:          | RURAL            |               |
| INITIAL PROBE DISTANCE = | 25000. meters    | 82021. feet   |

#### 图 4-1 污染源参数部分

\_\_\_\_\_ MIN/MAX TEMPERATURE: 250.0 / 310.0 (K) MINIMUM WIND SPEED: 0.5 m/s ANEMOMETER HEIGHT: 10.000 meters SURFACE CHARACTERISTICS INPUT: AERMET SEASONAL TABLES DOMINANT SURFACE PROFILE: Cultivated Land DOMINANT CLIMATE TYPE: Average Moisture DOMINANT SEASON: Winter 0.60 ALBEDO: BOWEN RATIO: 1.50 ROUGHNESS LENGTH: 0.010 (meters) SURFACE FRICTION VELOCITY (U\*) NOT ADUSTED

图 4-2 气象参数部分

| **************************** AERSCREEN AUTOMATED DISTANCES ************************************ |             |                                 |             |                                 |  |  |
|-------------------------------------------------------------------------------------------------|-------------|---------------------------------|-------------|---------------------------------|--|--|
|                                                                                                 | DIST<br>(m) | MAXIMUM<br>1-HR CONC<br>(ug/m3) | DIST<br>(m) | MAXIMUM<br>1-HR CONC<br>(ug/m3) |  |  |
|                                                                                                 | 1.00        | 0.7060E-03                      | 3775.00     | 36.45                           |  |  |
|                                                                                                 | 25.00       | 14.56                           | 3800.00     | 36.31                           |  |  |
|                                                                                                 | 50.00       | 259.2                           | 3825.00     | 36.18                           |  |  |
|                                                                                                 | 75.00       | 587.7                           | 3850.00     | 36.04                           |  |  |
|                                                                                                 | 100.00      | 668.4                           | 3875.00     | 35.90                           |  |  |
|                                                                                                 | 125.00      | 614.6                           | 3900.00     | 35.77                           |  |  |
|                                                                                                 | 150.00      | 535.1                           | 3925.00     | 35.63                           |  |  |
|                                                                                                 | 175.00      | 456.9                           | 3950.00     | 35.49                           |  |  |
|                                                                                                 | 200.00      | 390.5                           | 3975.00     | 35.36                           |  |  |
|                                                                                                 | 225.00      | 337.4                           | 4000.00     | 35.22                           |  |  |
|                                                                                                 | 250.00      | 299.9                           | 4025.00     | 35.08                           |  |  |
|                                                                                                 | 275.00      | 275.4                           | 4050.00     | 34.95                           |  |  |
|                                                                                                 | 300.00      | 252.3                           | 4075.00     | 34.81                           |  |  |
|                                                                                                 | 325.00      | 231.6                           | 4100.00     | 34.67                           |  |  |
|                                                                                                 | 350.00      | 213.4                           | 4125.00     | 34.54                           |  |  |
|                                                                                                 | 375.00      | 197.7                           | 4150.00     | 34.40                           |  |  |
|                                                                                                 | 400.00      | 184.3                           | 4175.00     | 34.26                           |  |  |
|                                                                                                 | 425.00      | 172.7                           | 4200.00     | 34.13                           |  |  |
|                                                                                                 | 450.00      | 162.7                           | 4225.00     | 33.99                           |  |  |
|                                                                                                 | 475.00      | 154.0                           | 4250.00     | 33.86                           |  |  |
|                                                                                                 | 500.00      | 146.4                           | 4275.00     | 33.72                           |  |  |
|                                                                                                 | 525.00      | 139.6                           | 4300.00     | 33.59                           |  |  |
|                                                                                                 | 550.00      | 133.6                           | 4325.00     | 33.45                           |  |  |
|                                                                                                 | 575 00      | 128.2                           | 4350.00     | 33.32                           |  |  |

### 图 4-3 下风向距离对应的最大浓度部分

| ****                     | ***** AERSCR                         | EEN MAXIMUM                         | IMPACT SUMMAR                       | Y *******                            | ****                                |
|--------------------------|--------------------------------------|-------------------------------------|-------------------------------------|--------------------------------------|-------------------------------------|
| CALCULATION<br>PROCEDURE | MAXIMUM<br>1-HOUR<br>CONC<br>(ug/m3) | SCALED<br>3-HOUR<br>CONC<br>(ug/m3) | SCALED<br>8-HOUR<br>CONC<br>(ug/m3) | SCALED<br>24-HOUR<br>CONC<br>(ug/m3) | SCALED<br>ANNUAL<br>CONC<br>(ug/m3) |
| FLAT TERRAIN             | 668.8                                | 668.8                               | 601.9                               | 401.3                                | 66.88                               |
| DISTANCE FROM SOU        | JRCE 9                               | 8.00 meters                         |                                     |                                      |                                     |

### 图 4-4 最大影响综合结果